## Automatic Job Numbering (Estimating Only)

| Overview           | <ul> <li>In CCC® Estimating, a repair facility's profile can be configured for either<br/>Automatic or Manual Job Numbering. This document explains how to configure<br/>a profile for this setting and use job numbering.</li> <li>For both Automatic and Manual Job Numbering: <ul> <li>The Job Number field on the Vehicle tab is read-only for Estimating-only<br/>customers. It will only be enabled for customers who also have Repair<br/>Workflow as their shop management system.</li> <li>The Convert to Job action is available for both Automatic and Manual<br/>Job Numbering. This button is hidden once a job number is assigned.</li> <li>Once assigned, the Job Number cannot be changed.</li> </ul> </li> </ul> |                                                                       |
|--------------------|----------------------------------------------------------------------------------------------------|-----------------------------------------------------------------------|
| Important<br>Notes |                                                                                                    |                                                                       |
| Configure          |                                                                                                    |                                                                       |
| Automatic Job      | Step                                                                                                    | Action                                                                |
| Numbering of       | 1                                                                                                    | Open the <b>Configure</b> drop down menu and select <b>Profiles</b> . |
| Workfiles          |                                                                                                    | Configure     Tools     Sear       My Account     7       Profiles    |
|                    | 2                                                                                                    | Double-click the appropriate Repair Facility's <b>profile</b> .       |
|                    | 3                                                                                                    | From the <b>Repair Management</b> section, click <b>Workfile –</b>    |
|                    |                                                                                                    | Numbering.                                                            |
|                    |                                                                                                    | Basic Settings                                                        |
|                    |                                                                                                    |                                                                       |
|                    |                                                                                                    | Benair Management                                                     |
|                    |                                                                                                    | To Carwise                                                            |
|                    |                                                                                                    | Central Review                                                        |
|                    |                                                                                                    | Contact Center                                                        |
|                    |                                                                                                    | Timecard Settings                                                     |
|                    |                                                                                                    | P UpdatePlus                                                          |
|                    |                                                                                                    | Workfile - Cancel Reasons                                             |
|                    |                                                                                                    | Workfile - Exceptions                                                 |
|                    |                                                                                                    | Workfile - Numbering                                                  |
|                    |                                                                                                    | Workfile - Opportunities                                              |

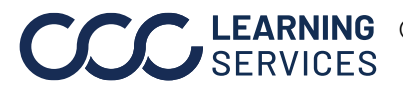

**CCC** LEARNING ©2018-2022. CCC Intelligent Solutions Inc. All rights reserved. CCC° is a trademark of CCC Intelligent Solutions Inc.

| 4 | Select the radio button for <b>Automatically</b> and enter the desired<br>Initial RO Number in the text field.<br>Repair Order Numbering<br>How would you like the repair orders to be numbered?<br>O Manually - the shop location will enter the repair order number when it is created<br>Automatically - the system will automatically generate the repair order number<br>Initial RO Number:<br>Note: If Manual Job Numbering is selected, you must enter each<br>Job Number manually on the Vehicle tab of the workfile. For<br>additional information, see the Using Manual Job Numbering<br>section below |
|---|----------------------------------------------------------------------------------------------------|
| 5 | Click Save and Close                                                                                                    |

| Using<br>Automatic Job<br>Numbering | Once Automatic Job Numbering of workfiles is enabled, each time a workfile is<br>created and saved, <b>Convert to Job</b> can be selected from the Vehicle tab. When<br><b>Convert to Job</b> is selected, the system automatically sets the Job Number to<br>the next in the sequence and updates the workfile title to include the new Job<br>Number.                                 |
|-------------------------------------|----------------------------------------------------------------------------------------------------|
| Using Manual<br>Job Numbering       | If Manual Job Numbering of workfiles is enabled, each time a workfile is created<br>and saved, <b>Convert to Job</b> can be selected from the <b>Vehicle</b> Tab. The system<br>displays a prompt to enter the Job Number manually. Enter the <b>Job Number</b> and<br>click <b>Submit</b> . The <b>Job Number</b> is saved with the workfile and will appear on the<br>workfile title. |

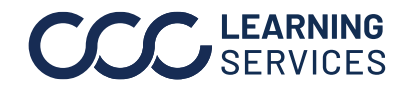